# Informasjon om prosedyre ved innmelding/endring/oppseiing av plass i SFO

Aurland kommune bruker systemet Visma Flyt Skole for skule og SFO. Innmelding, endring eller oppseiing av plass i SFO skal gjerast i dette systemet.

#### Merk at det er berre dei som ikkje har plass i SFO i dag som skal melde inn no.

NB! For at føresette skal kunne logge seg på må fødselsnummeret til dei føresette ligge inne i Visma Flyt Skole. Det er fødselsnummeret som vert brukt til identifisering. Vi gjer merksam på at me må få innmeldingsskjemaet for 1. skuleår for å kunne registrera fødselsnummera i Visma.

Dei som har opphald i SFO i dag ligg i systemet allereie, og treng ikkje gjere noko med mindre de skal endre på alternativ for opphald eller seie opp plassen. Da følgjer de prosedyren under.

#### Frist for innmelding til SFO er 1. april 2022.

Dei som skal ha gratisopphald i SFO, dvs. plass mens dei venter på skulebussen skal ikkje melde inn her. Dette vert ein dialog mellom SFO og heimen og vert utført av SFO-leiar.

#### Slik går de fram for å logge på i systemet

Link: https://skole.visma.com/aurland

| Visma Flyt Skole                                         |       |
|----------------------------------------------------------|-------|
| *Brukernavn<br>*Passord<br>Logg inn                      | Klikk |
| ELLER<br>Logg inn med<br>ID-porten Logg inn med<br>Feide |       |
| VISMA                                                    |       |

Klikk på Logg inn med ID-porten

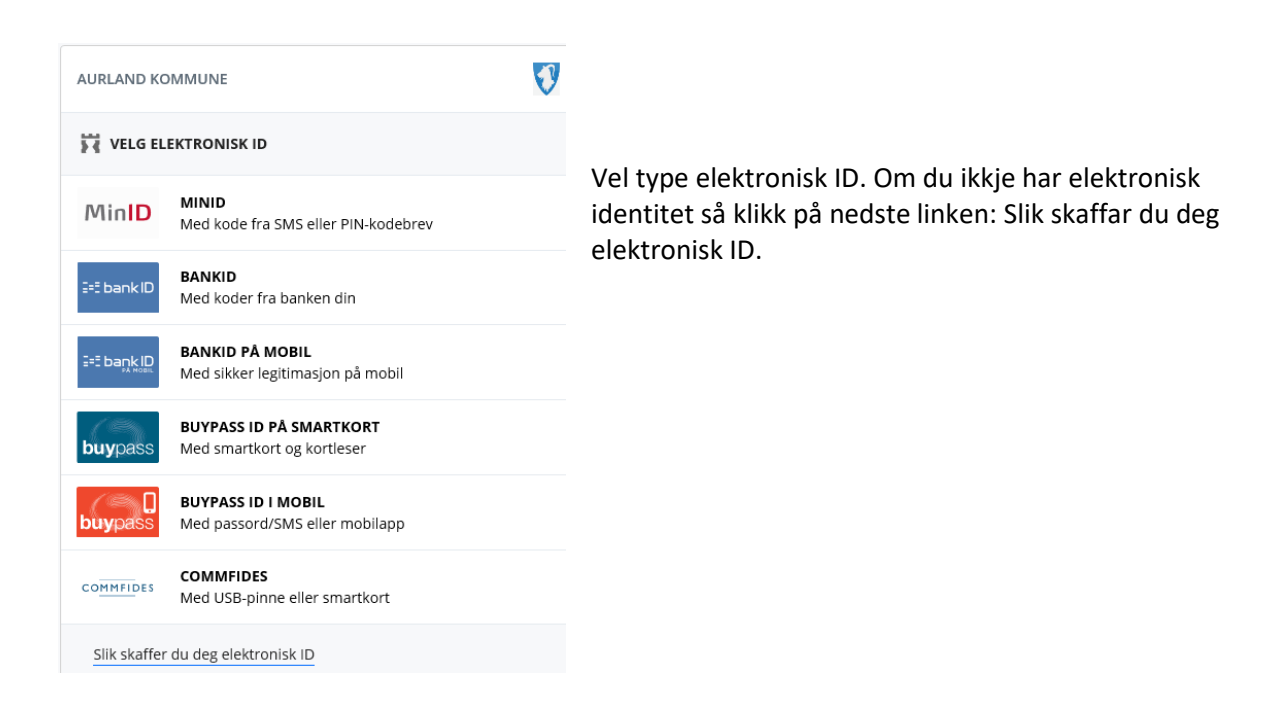

Så kjem de inn på side kor de finn oversikt over born de har i skulen. Klikk på SFO-knappen

| Danser Line   |              |
|---------------|--------------|
| Kontaktlærer: |              |
| E-post:       |              |
|               |              |
| SFO           | Send melding |
|               |              |
| Søknader      |              |
|               |              |

Her kjem de inn på elevkortet til bornet dykkar. Her vil de etter kvart finne opphald bornet har på SFO, faktureringsgrunnlag og tidlegare fakturaer. De vil også finne fråver, vurderingar, søknadar, svar...

|                  | Info Foresatt Grupper SFO/Fakturering Dokumenter Meldinger Samtykke Søknader |
|------------------|------------------------------------------------------------------------------|
| Flåm skule 🗸 🗸 🗸 | SFO     Fakturering                                                          |
| Line, Danser     |                                                                              |
| x-test >         | Søk SEO                                                                      |
|                  |                                                                              |
|                  |                                                                              |

## Klikk på Søk SFO

Vel startdato i kalender og vel alternativ for opphald, 0 - 14 timar eller over 14 timar per veke.

| upper SFO/Fakturering Dokumenter | Meldinger                                                                                                    | Samtykke Søknader                                                                                                    |
|----------------------------------|----------------------------------------------------------------------------------------------------|----------------------------------------------------------------------------------------------------|
| 1                                |                                                                                                    |                                                                                                    |
|                                  |                                                                                                    |                                                                                                    |
| 17.08.2020                       |                                                                                                    |                                                                                                    |
| Velg                             |                                                                                                    |                                                                                                    |
|                                  |                                                                                                    |                                                                                                    |
| Vela                             |                                                                                                    |                                                                                                    |
| 10.8                             |                                                                                                    |                                                                                                    |
| 0-14 timar per veke              | kr 1709                                                                                                    |                                                                                                    |
| Over 14 timar per veke           | kr 2175                                                                                                    |                                                                                                    |
|                                  | SFO/Fakturering Dokumenter SFO/Fakturering Dokumenter SFO/Fakturering Dokum | SFO/Fakturering Dokumenter Meldinger   17.08.2020 Image: Constraint of the second second seco |

Når de har valt alternativ for opphald kjem det fram spørsmål, info og boks til å svare i. Vi ber om at svarar på spørsmåla i boksen «Kommentar frå foresatte».

Ikkje skriv sensitiv informasjon i boksen.

| Info Foresatt Grupper SFO/Fa                                                                        | akturering Dokumenter                        | Meldinger Samtykke | Søknader |
|----------------------------------------------------------------------------------------------------|----------------------------------------------|--------------------|----------|
| ● SFO ○ Fakturering                                                                                 |                                              |                    |          |
|                                                                                                    |                                              |                    |          |
|                                                                                                    |                                              |                    |          |
| * Startdato SFO                                                                                     | 31.01.2022                                   |                    |          |
| * SFO opphold                                                                                       | 0-14 timar per veke                          | kr 1808 🔻          |          |
| SPØRSMÅL TIL SØKJAR SOM VI BER OF                                                                   | I VERT SVART PÅ I BOKSEN U                   | NDER:              |          |
| <ol> <li>Kva dag og tid skal barnet gå på SFC</li> <li>Har barnet spesielle behov som må</li> </ol> | ) dei ulike vekedagane?<br>takast omsvn til? |                    |          |
|                                                                                                    |                                              |                    |          |
|                                                                                                    |                                              |                    |          |
|                                                                                                    |                                              |                    |          |
| Kommentar fra foresatte                                                                             |                                              |                    |          |
| Sensitive opplysninger må oversende                                                                 | s via post.                                  |                    |          |
|                                                                                                    |                                              |                    |          |
|                                                                                                    |                                              |                    |          |
| Vedtekter for SEO gieldande frå 1                                                                   | august 2020 pdf                              |                    |          |
| * Carreta delas CEO ya dita det                                                                     |                                              |                    |          |
| Samtykke SFO vedtekt                                                                                | er O                                         |                    |          |
| Informasjon til søkjar                                                                              |                                              |                    |          |
| Daglag opphaldstid er ippdelt i 2 perio                                                             | dar som ikkie kan solittast i n              | nindre delar:      |          |
| Morgon - Frå SFO opnar til skulestart                                                               | idal som ikkje kan spittast m                | nindre delar.      |          |
| Tidleg ettermiddag - frå skuleslutt til 1<br>Sein ettermiddag - frå 14 30 til SEO sta               | 4.30<br>angier                               |                    |          |
| Sem ettermiddag - na 14.50 til SPO ste                                                              | angler                                       |                    |          |

Eks.

Kommentar fra foresatte

| 1. Kvar dag om <u>morogonen</u> og torsdag ettermiddag |  |
|--------------------------------------------------------|--|
| 2. Tek det <u>munnleg</u> med SFO- <u>leiar</u>        |  |

De må også samtykkjer i vedtektene for SFO ved å sette brytaren på grøn farge. Vedtektene ligg i lenkje som kan lastast ned.

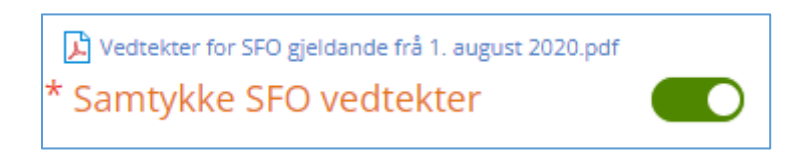

### Klikk på grøn Send-knapp nede til høgre

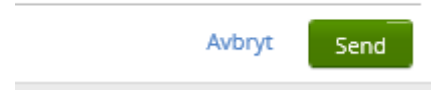

De kan no sjå at søknaden ligg inne til godkjenning. På fana Dokumenter kan de også sjå sjølve søknaden.

| Startdato 👻 | Sluttdato | Opphold             | Sist endret av   | Status          |
|-------------|-----------|---------------------|------------------|-----------------|
| 19.08.2019  |           | 0-14 timar per veke | Beathe Stentvedt | Til godkjenning |
|             |           |                     |                  |                 |

## Nytt opphald/endre opphald

Når ein elev har fått opphald i SFO beheld han/ho plassen ut 4. klasse. Om ein skal endre opphald eller seie opp plassen så gjerast det på same stad i systemet. Da kjem disse knappane opp.

|                 | Info Foresatt Grupper SFO/Fakturering Dokumenter Meldin |
|-----------------|---------------------------------------------------------|
|                 | ● SFO ○ Fakturering                                     |
|                 | Startdato SFO 19.08.2019                                |
|                 | SFO opphold 0-14 timar per veke kr 1658                 |
|                 | Huttdato SFO                                            |
| (               | Endre opphold Si opp plass Søk SFO                      |
| $\overline{\ }$ |                                                         |
|                 |                                                         |

Ber også om at de går inn og legg inn kontaktopplysninger for føresett. Dette gjerast nederst på framsida. Klikk på rediger og legg inn e-postadresse og telefonnummer.

| Beathe Stentvedt              |  |  |
|-------------------------------|--|--|
| gsinnstillinger               |  |  |
| Ryggjakyrkja 14, 5745 AURLAND |  |  |
| bces@aurland.kommune.no       |  |  |
|                               |  |  |
|                               |  |  |
|                               |  |  |
|                               |  |  |
|                               |  |  |